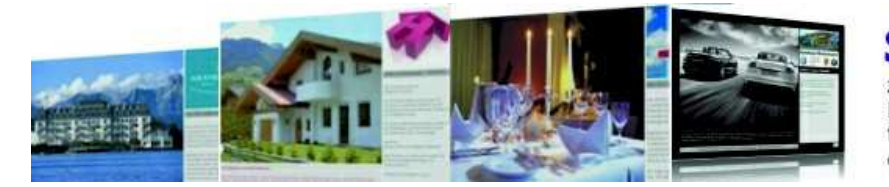

zeit- und datenbankgesteuerte Firmen- und Produktpräsentation für Bilder, Videos, WEB-Sites oder beliebige Dateien

# ShowTime - Produkt- und Firmenpräsentation - Programmbeschreibung

http://www.showtime-software.de/showtime\_hilfe.htm

## Installation

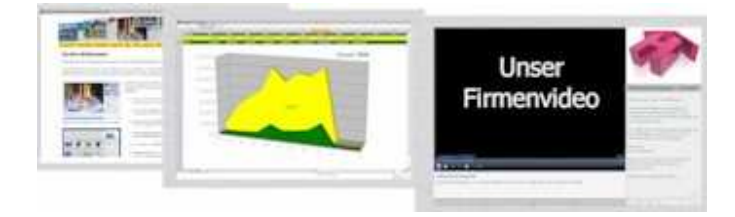

Unter Download können Sie das Programm ShowTime herunterladen. Klicken Sie dazu die Datei showtime\_xxxx.exe an und speichern Sie lokal z.B. unter c:\Eigene Dateien\Download\.. ab. Öffnen Sie den Explorer und starten durch einen Doppelklick die Datei. Sie werden nun durch die Installationsroutine geführt und können das Installationsverzeichnis und eine Programmgruppe wählen. **Unter Windows Vista sollten Sie unbedingt die Voreinstellung für das Installationsverzeichnis "c:\ShowTime.." übernehmen.** 

Nach der Installation von ShowTime können Sie die Programmausführung über das Startmenü (Programme / ShowTime..) oder über das Icon auf dem Desktop starten. Ihre Demoversion ist voll funktionsfähig und bleibt Ihnen auch nach der Freischaltung der Vollversion mit der Lizenznummer, einschließlich Ihrer erfassten Daten, erhalten! Sie ist nicht zeitlich beschränkt.

### Programmbeschreibung

### Menü 🔺

| 🏜 ShowTime |           |           |      |  |  |  |
|------------|-----------|-----------|------|--|--|--|
| Datei      | Show      | Extras    | Info |  |  |  |
| Ein        | stellung  | ien       |      |  |  |  |
| Bild       | der & Ini | formation | ien  |  |  |  |
| <u>K</u> a | tegorier  | 1         |      |  |  |  |
| Be         | enden     |           |      |  |  |  |

Über das Programmmenü haben Sie, wenn die Show nicht läuft, Zugriff auf Ihre **Einstellungen**, Einträge der Show (**Bilder & Informationen**) und **Kategorien**.

Unter **Show** können Sie eine neue Show erstellen oder die Show manuell starten.

Die **Extras** beinhalten eine **Datenbankreorganisation**, bei der gelöschte Daten und Bilder (Videos..) endgültig gelöscht werden. Hier können Sie unter **Registrierung** auch Ihren Lizenzschlüssel nach dem Kauf eintragen und die Vollversion frei schalten.

Info und der Desktop von ShowTime zeigen die Programmdetails und die Versionsnummer an.

## Einstellungen 🔺

Hier erfassen Sie Ihre Firmendaten und legen Ihr Layout (Schriftarten, Größe, Vorder- und Hintergrundfarben) fest. Dabei wird auf der linken Seite sofort eine Vorschau aktualisiert. Für den späteren Ablauf der Show können Sie hier das Intervall für den Bildwechsel in Sekunden angeben und bestimmen, ob ShowTime in einem Fenster oder als Vollbildanzeige laufen soll. Die Show wird während der Wiedergabe von Videos für deren Wiedergabezeit angehalten. Wählen Sie einen Hintergrundsound und hören schon mal rein.. Mit "**Show starten**" legen Sie fest ob, die Show sofort mit dem Programmstart erfolgen soll. Kopieren Sie die Programmverknüpfung von showtime.exe in Ihre Autostartgruppe des PCs, so wird Showtime und die Show mit dem Einschalten des PCs gestartet.

Mit "**Programm automatisch beenden um:**" können Sie die Show und ShowTime zu einem festgelegten Zeitpunkt beenden. Soll anschließend auch der PC ausgeschalten werden, so nutzen Sie die Datei showtime.bat aus dem ShowTime-Verzeichnis (c:\ShowTime\..) und tragen diese in der Autostartgruppe ein. Die showtime.bat - Datei startet dann das Programm und nach Programm-Ende wird automatisch der PC heruntergefahren.

#### ∎Hinweis

Sollten Sie ShowTime auf einem anderen Laufwerk oder Verzeichnis installiert haben, so müssen Sie die Datei mit dem Windows-Editor entsprechend anpassen.

| Finstellungen                                                               |                                                                                                    |   | -                                                       |                                       |                                                                                                    | L                                       |
|-----------------------------------------------------------------------------|----------------------------------------------------------------------------------------------------|---|---------------------------------------------------------|---------------------------------------|----------------------------------------------------------------------------------------------------|-----------------------------------------|
| Firmenlogo                                                                  | Reispiel Logo                                                                                                    | • | Firma                                                   | GRAND                                 | HOTEL ZELL AM SEE                                                                                        | V                                       |
| (200x210 Pixe0                                                              | 280x210 Pixel                                                                                                    |   | Straße                                                  | Esplana                               | ade XX                                                                                                   |                                         |
| Tipp-Text                                                                   | 2802210 Pixel                                                                                                    |   | PLZ/Ort                                                 | 5700                                  | Zell am See                                                                                              |                                         |
| and the second second second                                                | Show                                                                                                    |   | Telefon                                                 | +43/85                                | 542730060                                                                                                |                                         |
| IIDD-IE                                                                     | Time                                                                                                    |   | Telefax                                                 | +43765                                | 5427300(-30(                                                                                             |                                         |
|                                                                             | the state                                                                                                    |   | Mobiltelefon                                            |                                       |                                                                                                    |                                         |
|                                                                             | _                                                                                                    | _ | e-Mail                                                  | info@m                                | nusterhotel.at                                                                                           |                                         |
|                                                                             |                                                                                                    |   | 1                                                       |                                       | Vors                                                                                                    | chau Kontaktdaten                       |
| Begrüßungstext                                                              | Herzlich willkommen!                                                                                                    |   | GRAND                                                   | HOTEL ZEL                             | I, AM SEE - Explanade XX - 5700 Zell a<br>into@musterhoteLat                                             | im See - eMail                          |
| Zusatztext                                                                  | Das GRAND HOTEL ZELL AM SEE liegt in                                                                                       | ^ | Tipp-Text                                               | •                                     | Schriftart 🛃 Vordergrund F                                                                               | Hintergrund                             |
| lintergrundfarbe oder Bild                                                  | einer unvergleichlich schöhen Lage auf<br>einer privaten Halbinsel direkt am Zeller<br>See. Bei uns erwarten Sie Bergstadt |   | Bildanzeige fi                                          | )r                                    | 10 🚖 Sekunden anzeigen                                                                                   | Volib8d                                 |
| Vain Hinkson arthib                                                         | Atmosphäre und ein außergewöhnliches<br>Ambiente.                                                                          |   | Hintergrunds                                            | ound N                                | AVARA_LOOP3A.MP3                                                                                         |                                         |
| Die gewählte Farbe<br>wird benutzt.                                         | Geprägt durch alt-österreichische Tradition                                                                                |   | Hintergrundbi                                           | ld                                    |                                                                                                    |                                         |
|                                                                             | 4-Sterne-Komfort, Großzügigkeit und                                                                                        |   | Show start                                              | en 🔲                                  | Programm autom, beenden um                                                                               | 18 00 0                                 |
| Detail-Überschrift                                                          | unkomplizierter Behaglichkeit, schafft das                                                                                 |   | Show-Steuerelemente in Show und Web-Site/Datel anzeigen |                                       |                                                                                                    |                                         |
| Detailtexte, Bindtext, Bindtext, Bindtext,<br>Bindtext, Bindtext, Bindtext, | Rahmen für Ihren Urlaub.<br>Wir laden Sie herzlich in das GRAND HOTEL.                                                     |   | Die Grundeir<br>den automat<br>Weitere Hinv             | nstellunge<br>Ischen St<br>veise find | en können hier erfasst und geände<br>art von ShowTime benutzen Sie de<br>en Sie unter www.showtime-softw | rt werden. Für<br>n Autostart<br>are de |
| Kontaktdaten, Telefon, Fax, e-Mail                                          | ALL MILLE OIL                                                                                                    | ~ | 3                                                       |                                       |                                                                                                    |                                         |

Möchten Sie in der Show die Steuerelemente nicht anzeigen, so entfernen Sie den Hacken bei dieser Option. Ihr Logo sollte als Vorlage für den Import immer eine größere Auflösung als die hier angegebenen (280 x 210 Pixel) besitzen.

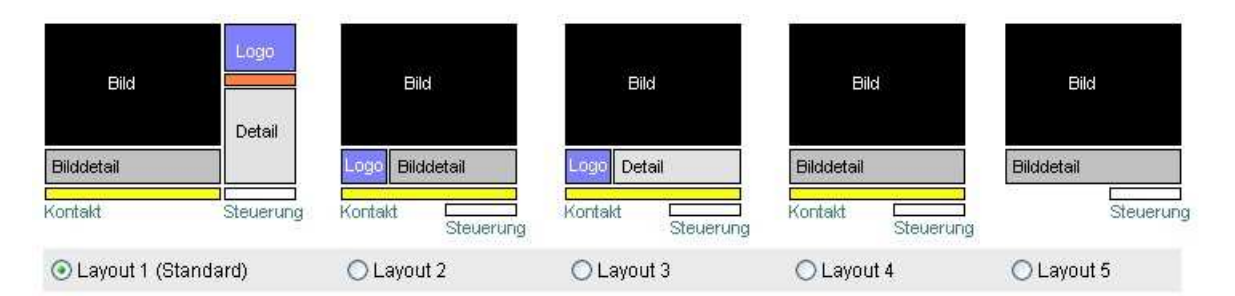

Über "Layout" können Sie schnell ein anderes Format der Show-Anzeige auswählen und sofort wiedergeben. Weitere Vorlagen sind in Vorbereitung oder können auf Wunsch geliefert werden.

### Die Show 🔺

Jetzt läuft die Show automatisch nach Ihren Zeitangaben ab. Nur Videos unterbrechen für Ihre Wiedergabedauer den Wechsel auf folgende Bilder oder Dateien. Über die Steuerelemente (unten rechts), Funktionstasten oder z.B. einen Logitech Presenter können Sie die Show anhalten und individuell ablaufen lassen. Mit der F3 Taste oder Button werden alle Einträge angezeigt und Sie können zu einem bestimmten Eintrag "springen".

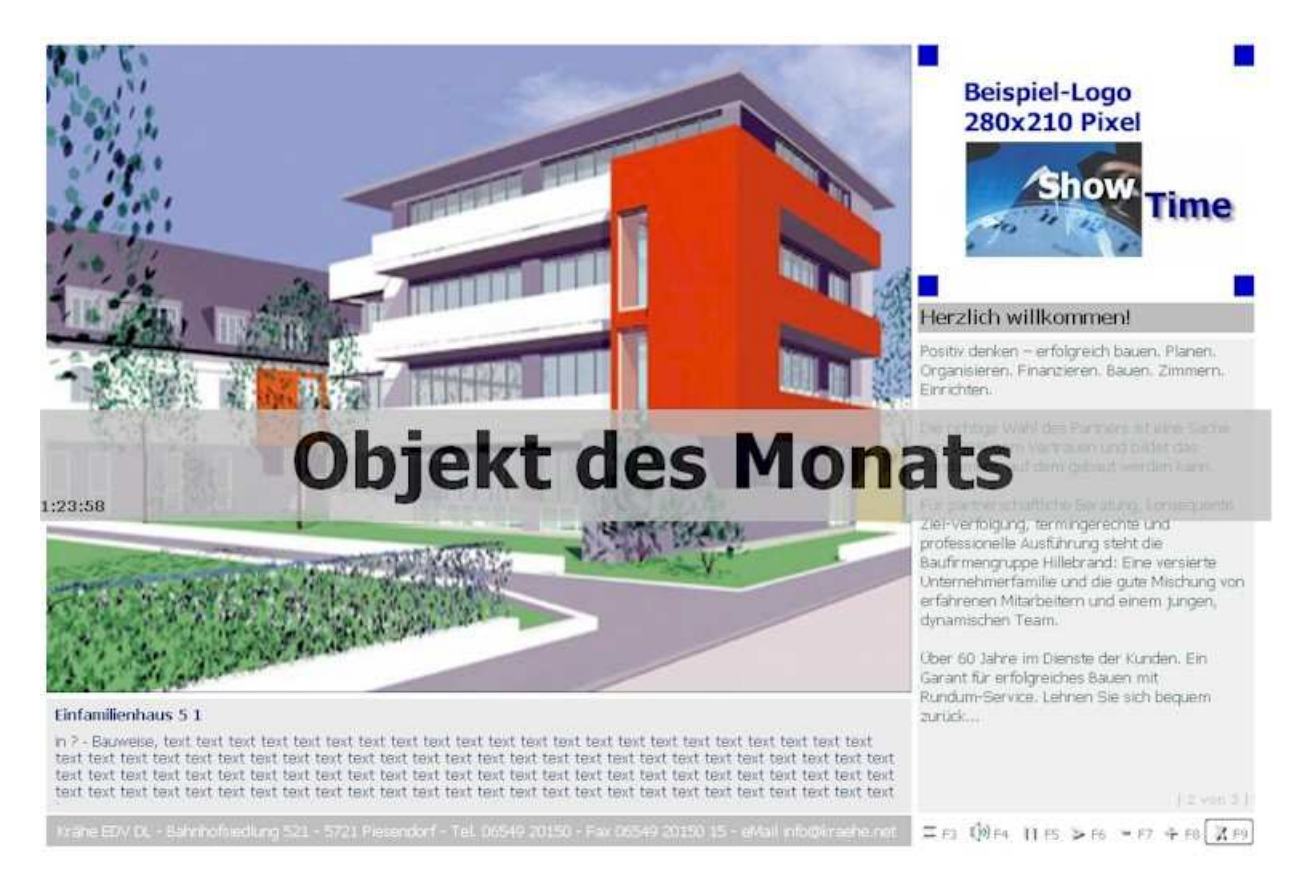

Haben Sie einem Eintrag unter Bilder und Informationen einen **Tipp-Text** hinterlegt, so wird dieser automatisch für die Hälfte der Anzeigedauer angezeigt. Einträge, die eine **Zeitbeschränkung** besitzen werden entweder nicht in die Show übernommen (Datum, Tag) oder werden zum inaktiven Zeitraum (Zeit angegeben) übersprungen. Das Erscheinungsbild der Show können Sie unter Einstellungen festlegen und testen.

### Bilder und Infos 🔺

Hier erfassen Sie alle Ihre Einträge und ordnen Ihnen Kategorien, Bilder, Videos, WEB-Sites oder andere Dokumente zu. Über die spätere Show-Erstellung mit Kategorien haben Sie hier Ihren Pool an Informationen der leicht selektiert und über Zeiten gesteuert werden kann.

| Construction para perspira p                           | orieutricue Paoreu     |                                                                                                    |         |
|--------------------------------------------------------|------------------------|----------------------------------------------------------------------------------------------------|---------|
| Planungsbeispiele 1 Video Blaupunkt                    | privater Wohnungsbau   |                                                                                                    |         |
| Planungsbeispiele 2 Flash                              | Planungsbeispiele      |                                                                                                    |         |
| Planundsheisniele 3 Video wmv                          | Planimushelsniple      |                                                                                                    | •       |
| Bürogebäude                                            | privater Wohnungsbau 🛛 |                                                                                                    | ~       |
| In ? - Bauweise, text text text text text text text te |                        | Startdatum Enddatum Mo Di Mi Do Fr Sa<br>27.08.2009 27.08.2010 V V V V V<br>Sohne Zeitbeschrankung 00 00 00 00 00<br>Bild Video Weitere Bilder 1<br>Kategorie 1 | So<br>S |
|                                                        |                        |                                                                                                    |         |
| Tipp-Text Objekt des Monais                            | UTIBYOUM JPG           | Neu 🔄 🖓 imt Vorlage Löschen 🗙 🔄 Schließen 2                                                                                                    | 5       |

Mit einem Doppelklick auf das Bild erhalten Sie für alle Medien eine Vorschau in Ihrem Layout. Alle Bilder und Medien, die Sie zuordnen, werden automatisch in der optimierten Größe und Qualität importiert und in Ihrer Dateigröße wesentlich reduziert. Videos werden unverändert

### übernommen und behalten Ihre Größe (bei USB-Stick Einsatz beachten!). **Ihre** Originaldateien werden nicht verändert oder später noch einmal benötigt.

Für alle Dateien, die Sie anzeigen möchten gilt: was Ihr Internet-Explorer anzeigen und Ihr Windows-Media-Player abspielen kann, kann auch ShowTime wiedergeben. Nutzen Sie diese Standardprogramme zum Testen und zur eventuellen Nachinstallation von fehlenden Komponenten. Für FLV Videodaten (meist üblich auf Internetseiten) empfehlen wir zur Umwandlung in AVI oder WMV-Dateien z.B. Programme wie Movier (www.movier.tv), die gleichzeitig auch Videos von z.B. YouTube mitschneiden können.

Über die **Filterfunktionen** "Kategorie 1" und "Bezeichnung" können Sie schnell Einträge wieder finden. Mit "**X**" werden wieder alle Einträge angezeigt.

| snormine mile.                                                                       |                                                                                                    | elouis                                                                            |                                                    |                                                  |                                                                                                    |
|--------------------------------------------------------------------------------------|----------------------------------------------------------------------------------------------------|-----------------------------------------------------------------------------------|----------------------------------------------------|--------------------------------------------------|----------------------------------------------------------------------------------------------------|
| lier erfassen Sie a<br>lategorien ermögli                                            | alle Ihre Bilder, Videos und Text<br>icht später bei der Show-Erstel                                                                                                    | te für Ihre Show. Die Zuo<br>Ilung eine Individuelle Au                           | rdung einzelner<br>swahl.                          |                                                  |                                                                                                    |
| Ihre Bilder                                                                          | Ihre Bilder müssen in einer<br>1024 x 768 Pixel, 1280 x 960<br>in einem Verzeichnis oder S                                                                                                    | : Standardgröße (wie Dig<br>0, 1400 × 1050 - 2272 × 1<br>Speicherkarte vorliegen. | iiCam) z B.<br>704 Pixel usw.                      |                                                  |                                                                                                    |
|                                                                                      | Nach der Zuordnung (Ausw<br>werden Ihre Originalbilder n                                                                                                    | (ahl) , Größenanpassung<br>nicht mehr benötigt                                    | g und dem Import                                   |                                                  |                                                                                                    |
| 720 x 540 Pixel<br>(internes Bild)                                                   | Mit "Bilder" können Sie schr<br>und anschließend beschrift                                                                                                    | nell ganze Bildverzeichni:<br>ten.                                                | sse importieren                                    |                                                  |                                                                                                    |
| itatt einem Bild kar<br>Ihow angehalten u                                            | nn auch ein Video ausgewält w<br>Ind erst nach der Abspieldauer                                                                                                    | verden. Beim Abspielen<br>r wieder gestartet.                                     | von Videos wird di                                 | Au<br>Si<br>Er                                   | uch im Programm finden<br>ie Hilfestellungen und<br>rklärungen.                                                                                                    |
| tit der Eingabe de:<br>utomatisch die An<br>um Beispiel: Wint                        | s Start- und Enddatums und / o<br>izeige für bestimmte Bilder stei<br>erbilder nur im Winter anzeiger<br>Ntwoch anzeigen                                                                                                    | oder der Wochentage kör<br>uern<br>n oder die Veranstaltung                       | nnen Sie<br>am Mittwoch nur                        |                                                  | -                                                                                                    |
| lit dem "Löschen"                                                                    | eines Eintrages wird dieser so                                                                                                    | ofort nicht mehr angezeig                                                         | it, jedoch erst bei                                |                                                  |                                                                                                    |
| ler nächsten Dater                                                                   | nreorganisation einschließlich                                                                                                    | des Bildes/Videos endg                                                            | ning deinscur                                      |                                                  |                                                                                                    |
| ler nächsten Dater<br>lie Filter- und Suct<br>(* entfernen Sie de                    | nreorganisation einschließlich<br>hfunktion hilft Ihnen schnell ein<br>en Filter wieder und zeiden alle                                                                                                    | des Bildes/Videos endg<br>ien bestimmten Eintrag z<br>e Einträge an               | ung geloschi.<br>ru finden. Mit dem                |                                                  |                                                                                                    |
| ier nächsten Dater<br>he Filter- und Suct<br>K" entfernen Sie de                     | nreorganisation einschließlich<br>hfunktion hilft Ihnen schnell ein<br>en Filter wieder und zeigen alle                                                                                                    | des Bildes/Videos endg<br>ien bestimmten Eintrag a<br>e Einträge an.              | ung geloschi.<br>ru finden. Mit dem<br>Schließen 🖾 |                                                  |                                                                                                    |
| ler nachsten Dater<br>Nie Filter- und Such<br>K" entfernen Sie di                    | nreorganisation einschließlich<br>hfunktion hilft Ihnen schnell ein<br>en Filter wieder und zeigen alle<br>inträge löschen?                                                                                                    | des Bildes/Videos endg<br>en bestimmten Eintrag z<br>e Einträge an.               | ung geoschi.<br>u finden. Mit dem<br>Schließen 🖾   | M<br>Si<br>oc<br>be<br>IÖ                        | it der Löschfunktion könn<br>ie den aktuellen Eintrag<br>der <b>alle</b> Einträge mit eine<br>estimmten Bezeichnung<br>ischen.                                                                                                    |
| ler nachsten Dater<br>Die Filter- und Such<br>(* entfernen Sie di<br>Eintrag oder Ei | nreorganisation einschließlich<br>hfunktion hilft Ihnen schnell ein<br>en Filter wieder und zeigen alle<br><b>inträge löschen?</b><br>aktueller Eintrag)                                                                                                    | des Bildes/Videos endg<br>ien bestimmten Eintrag a<br>e Einträge an.              | u finden. Mit dem                                  | M<br>Si<br>oc<br>lö                              | it der Löschfunktion könn<br>ie den aktuellen Eintrag<br>der <b>alle</b> Einträge mit eine<br>estimmten Bezeichnung<br>oschen.<br>it der Auswahl von                                                                                                    |
| ler nachsten Dater<br>Die Filter- und Such<br>(* entfernen Sie di<br>Eintrag oder Ei | inträge löschen?<br>aktueller Eintrag<br>alle Einträge mit                                                                                                    | des Bildes/Videos endg<br>ien bestimmten Eintrag z<br>a Einträge an.              | u finden. Mit dem                                  | M<br>Si<br>oc<br>be<br>lö<br>M<br>Ka             | it der Löschfunktion könn<br>ie den aktuellen Eintrag<br>der <b>alle</b> Einträge mit eine<br>estimmten Bezeichnung<br>ischen.<br>it der Auswahl von<br>ategorien werden <b>alle</b>                                                                                                    |
| ler nachsten Dater<br>Die Filter- und Such<br>K" entfernen Sie di<br>Eintrag oder Ei | inträge löschen?<br>aktueller Eintrag<br>alle Eintrage mit<br>Der Umbau der Apotheke x                                                                                                    | des Bildes/Videos endg<br>ien bestimmten Eintrag 2<br>a Einträge an.              | u finden. Mit dem                                  | M<br>Si<br>oc<br>be<br>lö<br>M<br>Ka<br>Ei<br>ge | it der Löschfunktion könn<br>ie den aktuellen Eintrag<br>der <b>alle</b> Einträge mit eine<br>estimmten Bezeichnung<br>ischen.<br>it der Auswahl von<br>ategorien werden <b>alle</b><br>inträge dieser Kategorie<br>elöscht!                                                             |
| Ier nachsten Dater<br>Die Filter- und Such<br>K" entfernen Sie di<br>Eintrag oder Ei | inträge löschen?<br>aktueller Eintrag<br>alle Eintrage mit<br>Der Umbau der Apotheke x<br>Kategorie 1 der Bilder =                                                                                                    | des Bildes/Videos endg<br>ien bestimmten Eintrag 2<br>e Einträge an.              | ung geoschi.<br>In finden. Mit dem                 | M<br>Si<br>be<br>lö<br>M<br>Ki<br>Ei<br>ge       | it der Löschfunktion könn<br>ie den aktuellen Eintrag<br>der <b>alle</b> Einträge mit eine<br>estimmten Bezeichnung<br>ischen.<br>it der Auswahl von<br>ategorien werden <b>alle</b><br>inträge dieser Kategorie<br>elöscht!                                                             |
| er nachsten Dater<br>he Filter- und Such<br>" entfernen Sie di<br>Eintrag oder Ei    | Interganisation einschließlich<br>Infunktion hilft Ihnen schnell ein<br>en Filter wieder und zeigen alle<br>inträge löschen?<br>aktueller Eintrag<br>alle Einträge mit<br>Bezeichnung der Bilder =<br>Der Umbau der Apotheke x<br>Kategorie 1 der Bilder =<br>Kategorie 2 der Bilder = | des Bildes/Videos endg<br>en bestimmten Eintrag z<br>e Einträge an.               | unig geoschi.<br>nu finden. Mit dem<br>Schließen 🖾 | M<br>Si<br>oc<br>be<br>lö<br>M<br>Ki<br>Ei<br>ge | it der Löschfunktion könn<br>ie den aktuellen Eintrag<br>der <b>alle</b> Einträge mit eine<br>estimmten Bezeichnung<br>ischen.<br>it der Auswahl von<br>ategorien werden <b>alle</b><br>inträge dieser Kategorie<br>elöscht!<br>ieser Menüpunkt ist für da<br>öschen von vielen Einträge |

Wir empfehlen: Fertigen Sie regelmäßig Datensicherungen vom Verzeichnis c:\ShowTime\.. an !

Der Massen-Bildimport dient zur schnellen Übernahme vieler Bilder (z.B. einer Veranstaltung mit schnell folgender Präsentation) von einer Speicherkarte, DigiCam oder sonstigen Verzeichnissen

/ Laufwerken. Als Voreinstellung für alle Bilder können hier die Bezeichnung, der Zusatztext und die Kategorien eingestellt werden.

#### ⊩Hinweis

Für eine spätere schnelle Auswahl empfiehlt es sich, zuvor eine eigene Kategorie a la "Unsere Feier am.." anzulegen und hier einzustellen.

| Suchen Sie das gewünschte Bildverzeichnis u<br>n Ihrer Größe angepasst und intern gespeiche                    | nd w<br>it, | ählen mehrere Bilder für die                                                                                                    | Ubernahme aus: Alle Bilder werden automatisch                                                                                                    |  |
|----------------------------------------------------------------------------------------------------|-------------|----------------------------------------------------------------------------------------------------|----------------------------------------------------------------------------------------------------|--|
| α ,                                                                                                    | ^           | Dateityp                                                                                                    |                                                                                                    |  |
| c:\programme\shovitime_bau\beispieibilder\                                                                     |             | * ipg                                                                                                    |                                                                                                    |  |
| 1-1                                                                                                    |             | Bezeichnung für alle Bild                                                                                                    | el .                                                                                                    |  |
| bautilipg<br>diese hilder sind elle zu kleining                                                                |             | Der Umbau der Apothek                                                                                                    | ce xy                                                                                                    |  |
| eth ipg<br>eth 2 pg<br>gew1 pg<br>gew2 pg<br>hotr3 pg<br>hotr3 pg<br>hotr4 pg<br>logober piel pg<br>logober pg |             | Text für alle Bilder                                                                                                    |                                                                                                    |  |
|                                                                                                    |             | Die Firmengruppe Hilleb<br>damit beauftragt als Bay<br>Apotheke durchzufühser<br>der Einreichung und der<br>Planung und die Ausfüh | rand wurde als ortsansässiges Unternehmen<br>imeister den Umbau der Walserfeld<br>n und war mit der Bauaufsicht betraut. Von<br>dazu notwendigen Behördenwege über de<br>rung lag wieder talles in einer Handt |  |
|                                                                                                    |             | Kalannan                                                                                                    |                                                                                                    |  |
|                                                                                                    |             | Gewerbebau                                                                                                    |                                                                                                    |  |
|                                                                                                    |             |                                                                                                    | Abbruch 🖾                                                                                                    |  |
|                                                                                                    | -           |                                                                                                    |                                                                                                    |  |

#### Show erstellen

Möchten Sie eine neue Show oder neuen Showablauf (Reihenfolge) anlegen oder auswählen, dann sind Sie hier richtig.

Sie können alle Einträge oder nur Einträge bestimmter Kategorien **auswählen**. Mit "Neu" legen Sie eine neue Vorlage an, die mit "Löschen" auch wieder entfernt werden kann. Mit der Show-Erstellung erhalten Sie eine Vorschau in der Sie die **Reihenfolge** bestimmen und doch nicht gewünschte **Einträge entfernen** können.

In der Demoversion werden hier nur max. 5 Einträge übernommen. In der Vollversion gibt es keine Einschränkung.

| loieniolaunuahl dor Dor | Nr. Oberschnft                                                 |                                                       | Kategorie 1                                                                          | Katsgone 2  | Kategorie 3 | Tipp Zet                   | Start                                                              | Ende                                                               | Mo DI MI Do Fr IS |
|-------------------------|----------------------------------------------------------------|-------------------------------------------------------|--------------------------------------------------------------------------------------|-------------|-------------|----------------------------|--------------------------------------------------------------------|--------------------------------------------------------------------|-------------------|
| O Alle ⊙ nur ausgewä    | 1 Bauträgerbi<br>2 Bauträgerbi<br>3 Bauträgerbi<br>4 Unsere WE | eispiel 1<br>eispiel 3<br>eispiel 4<br>8-Site: gfb at | Bauträger-Projekte<br>Bauträger-Projekte<br>Bauträger-Projekte<br>Gauträger-Projekte | Holzbau     |             | Neuvorstvillur<br>Hammer 9 | 27 08 2009<br>27 08 2009<br>27 08 2009<br>27 08 2009<br>27 08 2009 | 27 08 2010<br>27 08 2010<br>27 08 2010<br>27 08 2010<br>27 08 2010 |                   |
| Kategorie 1             | <                                                              | 1.0                                                   |                                                                                      |             |             |                            |                                                                    |                                                                    |                   |
| Bauträger-Projekte      |                                                                |                                                       | Nach oben 😨                                                                          | ach unten 👋 | Entreme     | n X                        | 23                                                                 |                                                                    |                   |
| 🛛 öffentliche Bauten    | ~                                                              | 🗹 Glast                                               | au                                                                                   | ~           |             |                            |                                                                    | ×                                                                  |                   |
| 🗹 Holzbau               | ~                                                              |                                                       |                                                                                      | 9           |             |                            |                                                                    | Ŷ                                                                  |                   |
|                         | Y                                                              |                                                       |                                                                                      | *           |             |                            |                                                                    | Ŷ                                                                  |                   |
|                         | 2                                                              |                                                       |                                                                                      | 2           |             |                            |                                                                    | 14                                                                 |                   |
|                         | 2                                                              |                                                       |                                                                                      |             |             |                            |                                                                    | 140                                                                |                   |

#### Registrierung 🔺

Mit der Bestellung erhalten Sie Ihre Rechnung für ShowTime per e-Mail. Nach dem Zahlungseingang oder -nachweis bekommen Sie per e-Mail Ihre Lizenznummer und können die Vollversion aktivieren.

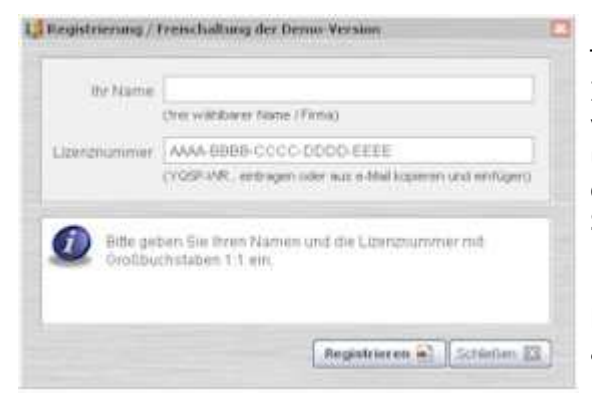

Tragen Sie die Ihnen zugesandte Lizenznummer und Ihren Namen unter **Extras\Registrierung** im Menü von ShowTime ein. Ist Ihnen dabei kein Schreibfehler unterlaufen, so erhalten Sie einen Hinweis über die ordnungsgemäße Registrierung. Anschließend sehen Sie auf dem Desktop oder unter Info statt "Lizenz: Demoversion" nun Ihren Namen und der Menüpunkt Extras\Registrierung ist nicht mehr anwählbar. Jetzt können Sie ShowTime mit mehr als 5 Einträgen ausführen.